# Benutzerhandbuch

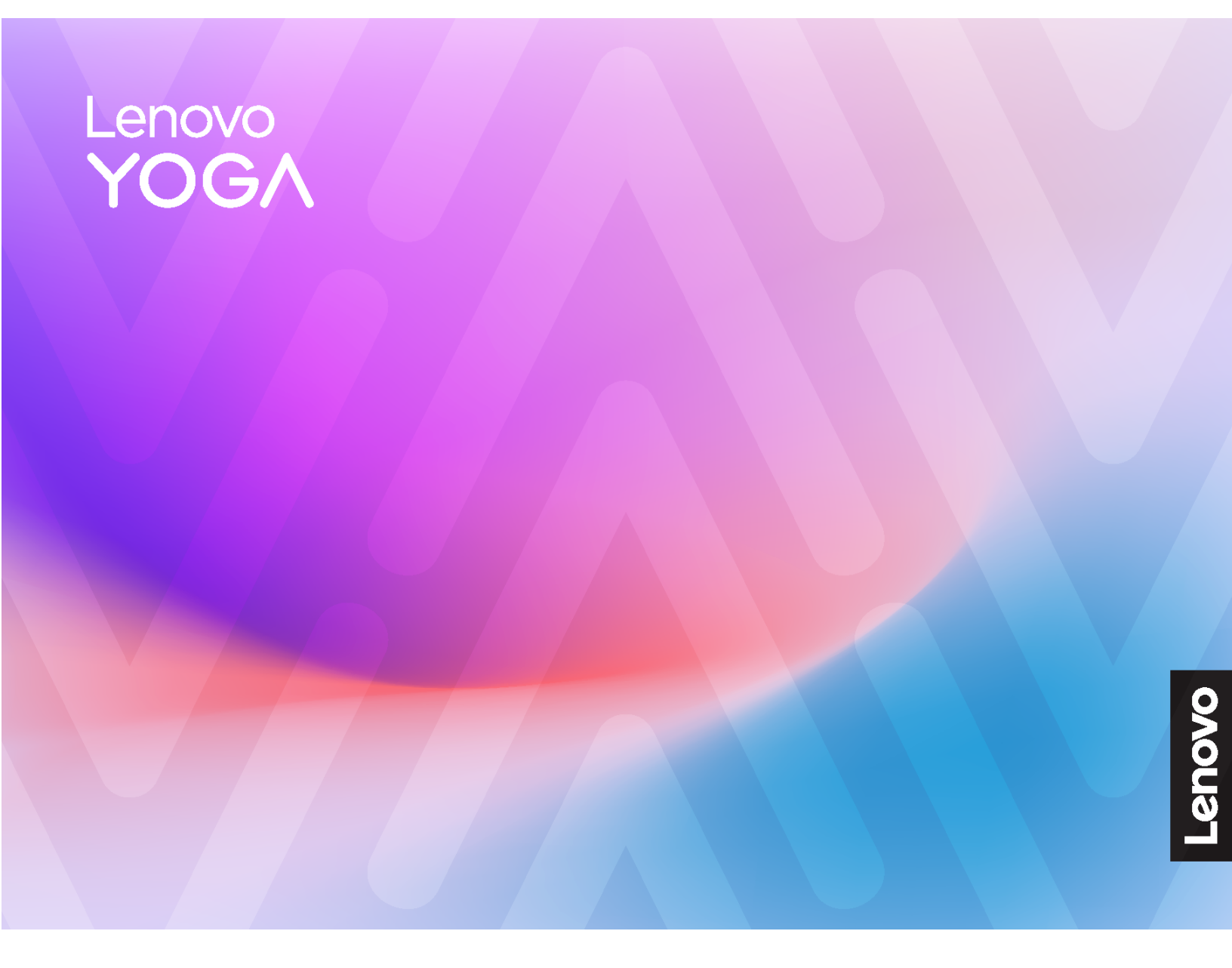

Yoga AlOi (32",10)

#### Wichtige Informationen

Vor Verwendung dieser Dokumentation und des darin beschriebenen Produkts sollten Sie die folgenden Informationen lesen:

- Sicherheit und Garantie
- Allgemeine Hinweise zu Sicherheit und Kompatibilität
- Einrichtungsanleitung

#### Erste Ausgabe (Januar 2025)

#### © Copyright Lenovo 2025.

HINWEIS ZU EINGESCHRÄNKTEN RECHTEN: Werden Daten oder Software gemäß einem GSA-Vertrag (General Services Administration) ausgeliefert, unterliegt die Verwendung, Vervielfältigung oder Offenlegung den in Vertrag Nr. GS-35F-05925 festgelegten Einschränkungen.

# Inhaltsverzeichnis

| Info zu dieser Dokumentation                     | • | . iii |
|--------------------------------------------------|---|-------|
| Kapitel 1. Lernen Sie Ihren Computer             |   |       |
| kennen                                           |   | . 1   |
| Vorderansicht                                    |   | . 1   |
| Ansicht des Unterteils                           |   | . 2   |
| Rückansicht                                      |   | . 3   |
| Technische Daten                                 |   | . 5   |
| USB-Spezifikationen                              |   | . 6   |
| Die Vantage-App                                  | • | . 6   |
| Kapitel 2. Erste Schritte mit Ihrem              |   |       |
| Computer                                         |   | . 9   |
| Auf Netzwerke zugreifen                          |   | . 9   |
| Computerständer anpassen                         |   | . 9   |
| Link-Modus mit USB-C                             |   | . 9   |
| Kabelloses Aufladen (für ausgewählte Modelle)    |   | 11    |
| Externen Bildschirm anschließen                  |   | 11    |
| Gesichtsauthentifizierung (für ausgewählte       |   |       |
| Modelle)                                         | • | 12    |
| Verbindung zu einer Bluetooth-Einheit herstellen |   | 40    |
|                                                  | · | 12    |
| Herkömmliches Koppeln                            | · | 12    |
| Schnelles Koppeln                                | · | 12    |
| Energieschema festlegen                          | • | 13    |
| Sicherheit                                       |   | 13    |

| Software-Sicherheitslösungen verwenden .<br>Lenovo Smart Meeting               | • | 13<br>13 |
|--------------------------------------------------------------------------------|---|----------|
| Kapitel 3. Austausch von CRUs                                                  | - | 17       |
| CRU-Liste                                                                      | • | 17       |
| Kapitel 4. Hilfe und Unterstützung .                                           |   | 19       |
| Ihre Seriennummer finden                                                       |   | 19       |
| Fehler an Ihrem Computer diagnostizieren und                                   |   |          |
| beheben                                                                        | • | 19       |
| Problembehebung und Fehlerdiagnose auf der Lenovo Unterstützungswebsite        |   | 19       |
| Hardware-Scan                                                                  |   | 20       |
| Windows-Betriebssystem wiederherstellen                                        |   | 20       |
| Lenovo telefonisch kontaktieren                                                |   | 21       |
| Bevor Sie Lenovo kontaktieren                                                  |   | 21       |
| Selbsthilfe-Ressourcen                                                         |   | 21       |
| Zubehör oder zusätzliche Services kaufen                                       |   | 21       |
| Eingabehilfen                                                                  |   | 22       |
| Anhang A. Hinweis zur<br>Aktualisierung der Bezeichnung des<br>USB-Anschlusses | • | 25       |
| Anhang B. Hinweise und Marken                                                  | • | 27       |

# Info zu dieser Dokumentation

• Dieses Handbuch gilt für die unten aufgeführten Lenovo Produktmodelle. Möglicherweise sieht Ihr Produktmodell etwas anders aus, als in den Abbildungen dieses Benutzerhandbuchs dargestellt.

| Modeliname       | Maschinentypen (MT) |
|------------------|---------------------|
| Yoga AIO 32ILL10 | F0HX, F0HY          |

- Weitere Informationen zur Konformität siehe Regulatory Notice unter <a href="https://pcsupport.lenovo.com">https://pcsupport.lenovo.com</a> und Allgemeine Hinweise zu Sicherheit und Kompatibilität unter <a href="https://pcsupport.lenovo.com/docs/generic\_notices">https://pcsupport.lenovo.com/docs/generic\_notices</a>.
- Je nach Computermodell sind eventuell einige optionale Zubehörteile, Funktionen und Software-Programme auf Ihrem Computer nicht verfügbar.
- Je nach Version des Betriebssystems und der Programme gelten einige Anweisungen für die Benutzeroberfläche möglicherweise nicht für Ihren Computer.
- Der Inhalt dieser Dokumentation kann ohne vorherige Ankündigung geändert werden. Lenovo überarbeitet fortlaufend die Dokumentation zu Ihrem Computer, darunter auch dieses *Benutzerhandbuch*. Die neueste Dokumentation finden Sie unter <u>https://pcsupport.lenovo.com</u>.
- Microsoft<sup>®</sup> ändert über das Windows Update regelmäßig Funktionen des Windows<sup>®</sup>-Betriebssystems. Dadurch können einige Informationen in dieser Dokumentation ihre Gültigkeit verlieren. Erkundigen Sie sich in den Ressourcen von Microsoft nach den neuesten Informationen.

## Kapitel 1. Lernen Sie Ihren Computer kennen

Dieser Computer verfügt über eine umfangreiche Auswahl an Anschlüssen, die bequeme Konnektivitätsoptionen für mehrere Geräte bieten.

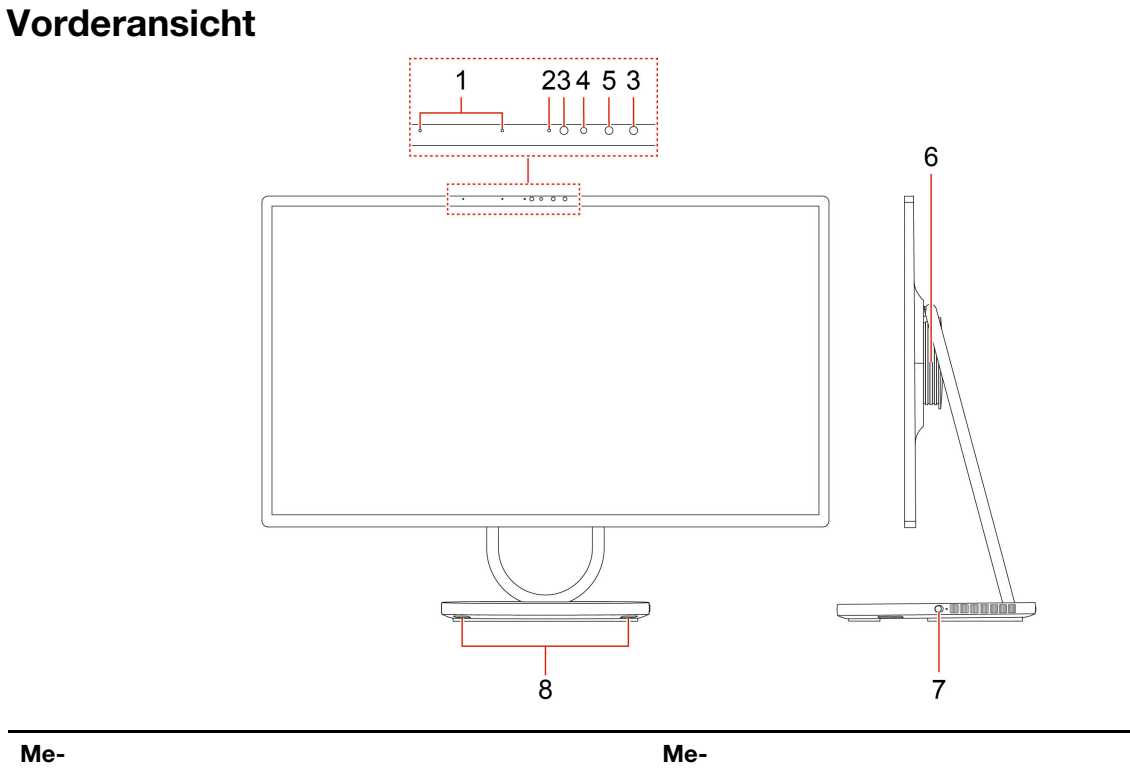

| Me-<br>nüop-<br>tion | Beschreibung   | Me-<br>nüop-<br>tion | Beschreibung        |
|----------------------|----------------|----------------------|---------------------|
| 1                    | Mikrofone      | 2                    | Kameraleuchte       |
| 3                    | Infrarot-LED   | 4                    | Kamera              |
| 5                    | Infrarotkamera | 6                    | Tieftonlautsprecher |
| 7                    | Kameraschalter | 8                    | Hochtonlautsprecher |

## Ansicht des Unterteils

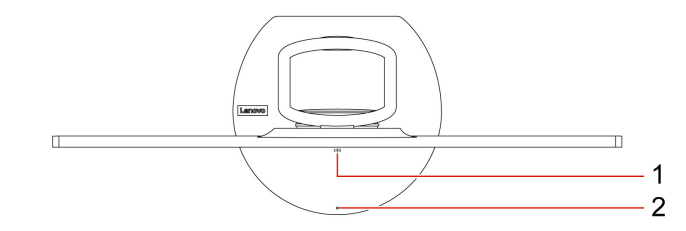

| Me-<br>nüop-<br>tion | Beschreibung         | Me-<br>nüop-<br>tion | Beschreibung            |
|----------------------|----------------------|----------------------|-------------------------|
| 1                    | Kabelloses Ladepad * | 2                    | Kabellose Ladeleuchte * |

\* für ausgewählte Modelle

## Rückansicht

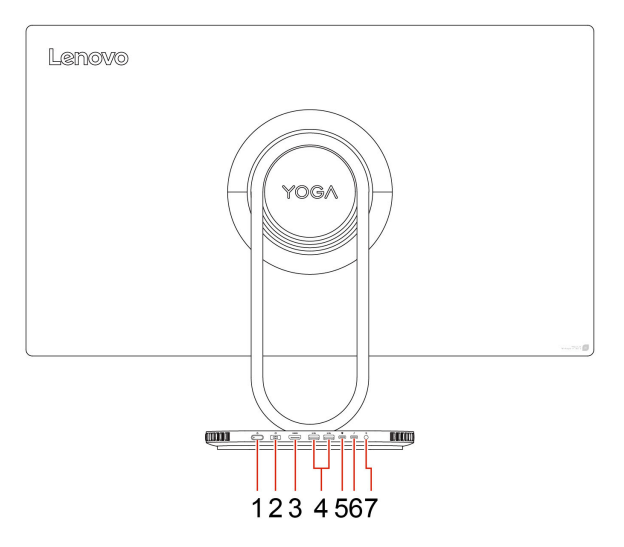

| Me-<br>nüop-<br>tion | Beschreibung                                     | Me-<br>nüop-<br>tion | Beschreibung                     |
|----------------------|--------------------------------------------------|----------------------|----------------------------------|
| 1                    | Betriebsspannungsschalter und<br>Betriebsanzeige | 2                    | Netzkabelanschluss               |
| 3                    | HDMI <sup>™</sup> 2.1-Ausgangsanschluss          | 4                    | USB-A-Anschlüsse (USB 10 Gbit/s) |
| 5                    | USB-C <sup>®</sup> -Anschluss (USB 10 Gbit/s)    | 6                    | USB-C-Anschluss (Thunderbolt 4)  |
| 7                    | Kombinationsaudioanschluss                       |                      |                                  |

**Anmerkung:** Weitere Informationen über die Aktualisierung der Bezeichnung des USB-Anschlusses finden Sie unter Anhang A "Hinweis zur Aktualisierung der Bezeichnung des USB-Anschlusses" auf Seite 25.

#### Hinweis zur USB-Übertragungsrate

Abhängig von zahlreichen Faktoren wie z. B. den Verarbeitungskapazitäten von Host und Peripheriegeräten, den Dateiattributen und anderen Faktoren im Zusammenhang mit der Systemkonfiguration und Betriebsumgebung variiert die tatsächliche Übertragungsrate über die verschiedenen USB-Anschlüsse an diesem Gerät und kann u. U. langsamer als die Datenrate sein, die am Anschlussname oder unten für jedes Gerät aufgeführt ist.

| USB-Einheit   | Datenrate (Gbit/s) |
|---------------|--------------------|
| Thunderbolt 3 | 40                 |
| Thunderbolt 4 | 40                 |

## USB-C-Anschluss (USB 10 Gbit/s)

Unterstützt Audio, Speicher, DisplayPort-in und Stromaufladung.

#### **USB-C-Anschluss (Thunderbolt 4)**

Unterstützt DisplayPort-out und Lagerung.

#### Betriebsanzeige

Zeigt den Systemstatus des Computers an.

- Ein: Der Computer startet oder läuft bereits.
- Anzeige ist aus: Der Computer ist ausgeschaltet oder wird im Ruhezustand betrieben.
- Blinkt schnell: Der Computer wechselt in den Energiesparmodus oder Ruhezustand.
- Blinkt langsam: Der Computer befindet sich im Energiesparmodus.

## Verwandte Themen

- "USB-Spezifikationen" auf Seite 6.
- "Externen Bildschirm anschließen" auf Seite 11.

## **Technische Daten**

| Technische Daten    | Beschreibung                                                                                                    |
|---------------------|----------------------------------------------------------------------------------------------------|
| Hardware            | Um die Hardware-Informationen Ihres Computers aufzurufen, geben Sie "Geräte-<br>Manager" in die Windows-Suchleiste ein und drücken Sie die Eingabetaste.                          |
| Netzteil            | 170-Watt-Netzteil mit automatischer Spannungsprüfung                                                                                                    |
|                     | 300-Watt-Netzteil mit automatischer Spannungsprufung                                                                                                    |
| Mikroprozessor      | Um die Mikroprozessor-Informationen Ihres Computers aufzurufen, geben Sie<br>"Systeminformationen" in die Windows-Suchleiste ein und drücken Sie die<br>Eingabetaste.             |
| Speicher            | Doppelter Datenrate bei niedrigem Stromverbrauch 5x (LPDDR5x)                                                                                                    |
|                     | M.2 Solid-State-Laufwerk                                                                                                    |
| Speichereinheit     | Um die Informationen zur Speicherlaufwerkskapazität Ihres Computers aufzurufen, geben Sie "Datenträgerverwaltung" in die Windows-Suchleiste ein und drücken Sie die Eingabetaste. |
|                     | <b>Anmerkung:</b> Die vom System angegebene Speicherlaufwerkskapazität ist geringer als die nominelle Kapazität.                                                                  |
|                     | Helligkeitssteuerung                                                                                                    |
|                     | Farbbildschirm mit TFT-Technologie (Thin-Film Transistor)                                                                                                    |
|                     | <ul> <li>Farbanzeige mit IPS- (In-Plane Switching) oder TN-Technologie (Twisted<br/>Nematic)</li> </ul>                                                                           |
|                     | Bildschirmgröße: 800,1 mm                                                                                                    |
| Videofunktionen     | Anzeigeauflösung: 3840 x 2160 Pixel                                                                                                    |
|                     | Die integrierte Grafikkarte unterstützt Folgendes:                                                                                                    |
|                     | <ul> <li>USB-C-Anschluss (Thunderbolt 4)</li> </ul>                                                                                                    |
|                     | <ul> <li>HDMI-Ausgangsanschluss</li> </ul>                                                                                                    |
|                     | Die optionale dedizierte Grafikkarte bietet erweiterte Videofunktionen.                                                                                                    |
| Erweiterung         | Steckplatz für M.2 Solid-State-Laufwerk                                                                                                    |
| Notaurouldumbetions | Bluetooth                                                                                                    |
| netzwerklunktionen  | Drahtloses LAN                                                                                                    |

#### Betriebsumgebung

#### Maximale Höhe (unter normalen Luftdruckbedingungen)

- In Betrieb: Von 0 m bis 3.048 m
- Lagerung: Von 0 m bis 12.192 m

### Temperatur

- In Betrieb: Von 5 °C bis 35 °C
- Lagerung:
  - Für allgemeine Desktop-Computer: Von -40 °C bis 60 °C
  - Für All-in-One-Desktop-Computer: Von -20 °C bis 60 °C

### **Relative Feuchtigkeit**

- In Betrieb: 20 bis 80 % (nicht kondensierend)
- Lagerung: 10 bis 90 % (nicht kondensierend)

## **USB-Spezifikationen**

**Anmerkung:** Je nach Modell sind einige USB-Anschlüsse möglicherweise nicht bei Ihrem Computer verfügbar.

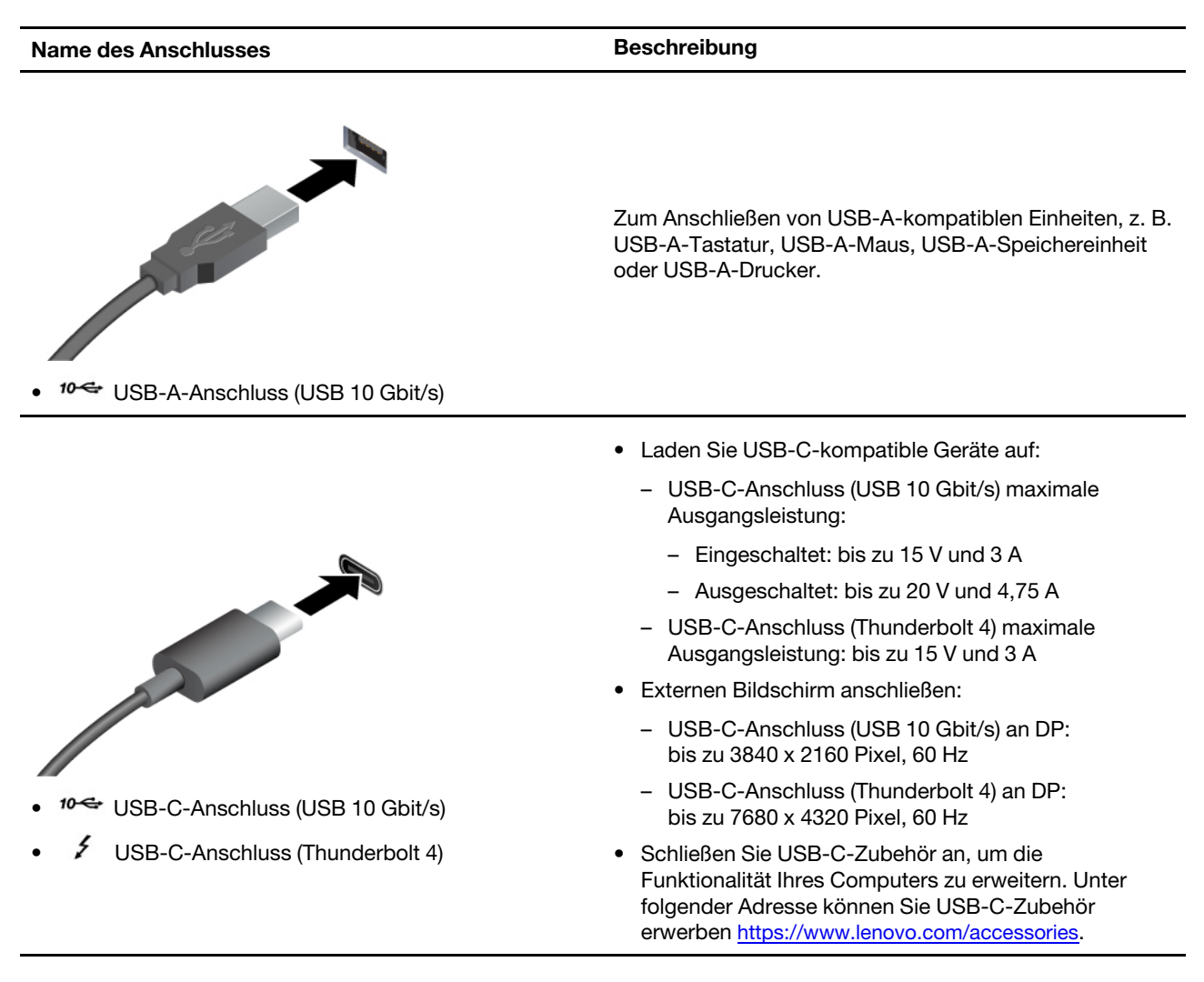

## **Die Vantage-App**

Die Vantage-App ist eine individuelle, zentrale Lösung zur Wartung des Computers mit automatischen Updates und Korrekturen, zur Konfiguration von Hardwareeinstellungen und zum Erhalt personalisierter Unterstützung.

Um auf die Vantage-App zuzugreifen, geben Sie im Windows-Suchfeld Vantage ein.

## Anmerkungen:

• Die verfügbaren Funktionen sind je nach Computermodell unterschiedlich.

• Die Vantage-App führt regelmäßig Updates der Merkmale durch, um Ihre Erfahrung mit dem Computer kontinuierlich zu verbessern. Die Beschreibung der Funktionen unterscheidet sich möglicherweise von der auf der tatsächlichen Benutzeroberfläche. Sie können die neueste Version der Vantage-App aus dem Microsoft Store herunterladen.

Mit der Vantage-App können Sie:

- Den Gerätestatus einfach erkennen und die Einheiteneinstellungen anpassen.
- UEFI BIOS, Firmware und Treiber herunterladen, um den Computer auf dem neuesten Stand zu halten.
- Den Funktionszustand Ihres Computers überwachen und Ihren Computer vor Bedrohungen von außen schützen.
- Hardware Ihres Computers scannen und Hardwarefehler diagnostizieren.
- Sich den Garantiestatus ansehen (online).
- Auf das Benutzerhandbuch und hilfreiche Artikel zugreifen.

# Kapitel 2. Erste Schritte mit Ihrem Computer

## Auf Netzwerke zugreifen

Dieser Abschnitt enthält Informationen zur Verbindung mit einem drahtlosen oder verkabelten Netzwerk.

### Verbindung mit Wi-Fi-Netzen herstellen

Klicken Sie auf das Symbol für Mobilfunknetzwerk 🔀 unten rechts auf der Anzeige, um eine Verbindung zu einem verfügbaren Netzwerk herzustellen. Geben Sie bei Bedarf die erforderlichen Informationen ein.

**Anmerkung:** Das WLAN-Modul Ihres Computers unterstützt möglicherweise unterschiedliche Standards. In einigen Ländern oder Regionen ist die Verwendung von 802.11ax gemäß den lokalen Richtlinien möglicherweise nicht zulässig.

## Computerständer anpassen

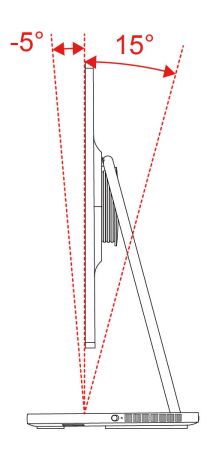

## Link-Modus mit USB-C

#### Gemeinsame Bildschirmnutzung

Funktioniert als externer Monitor, damit das Notebook seinen Bildschirm projizieren kann.

- 1. Verbinden Sie das Notebook mit dem Yoga AIO 32ILL10 über das mitgelieferte USB-C-Kabel, das Audio- und Datenübertragung, DisplayPort-in und Stromaufladung unterstützt.
- 2. Dann wird der Bildschirm Ihres Laptops auf den AIO-Computer projiziert.

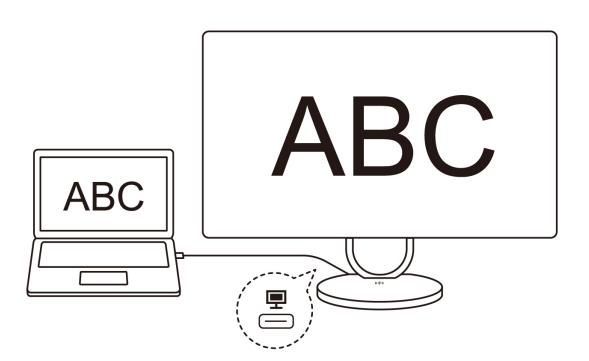

#### Gemeinsame Nutzung der Kamera

Yoga AIO 32ILL10 verfügt über eine 5M-Infrarotkamera (IR), die es erlaubt, alles deutlich zu zeigen. Sie können die Kamera Ihres Yoga AIO 32ILL10 verwenden, wenn Sie den Laptop an den AIO-Computer anschließen.

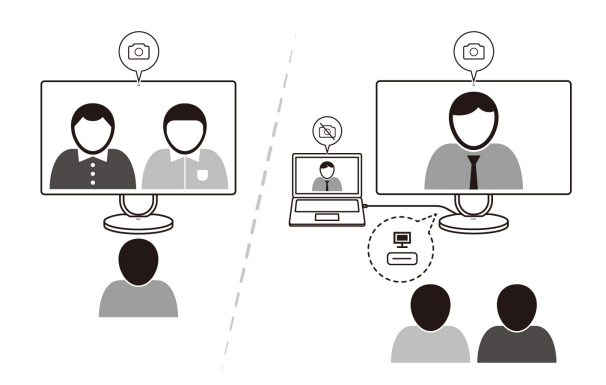

#### Gemeinsame Nutzung von Lautsprechern

Wenn Sie den Laptop an den AIO-Computer anschließen, können Sie den Lautsprecher Ihres Yoga AIO 32ILL10 im Laptop auswählen. Dann können Sie die Lautstärke des Computers sowohl über den Laptop als auch über den AIO-Computer einstellen.

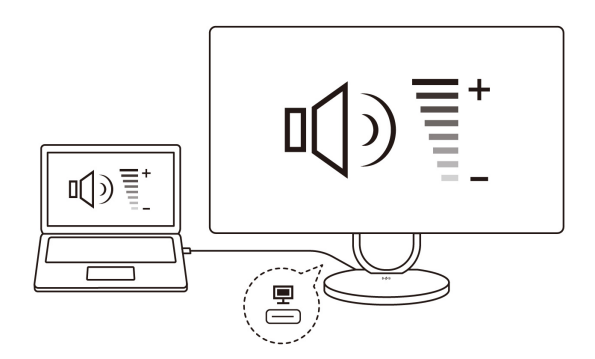

## **Reverse Charging**

Laden Sie USB-C-Laden unterstützende Laptops mit dem richtigen Stromanschluss auf. Wenn er an das Stromnetz angeschlossen ist, funktioniert dies unabhängig davon, ob Ihr Yoga AIO 32ILL10 ein- oder ausgeschaltet ist.

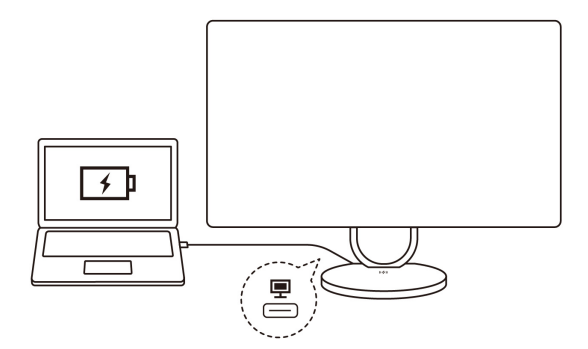

#### **Teilen von Tastatur und Maus**

Verwenden Sie die Tastatur und Maus Ihres Yoga AIO 32ILL10 (mit angeschlossenem USB-Empfänger), um sowohl den Laptop als auch Ihr Yoga AIO 32ILL10 zu steuern.

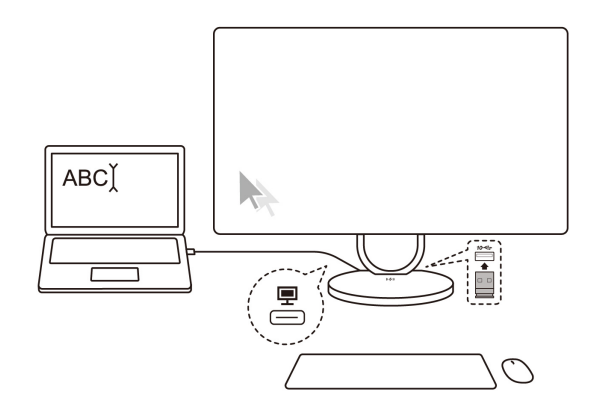

## Kabelloses Aufladen (für ausgewählte Modelle)

Sie können das kabellose Ladepad verwenden, um Telefone aufzuladen, die kabelloses Laden unterstützen. Legen Sie Ihr Telefon in die Mitte des Pads. Wenn die Anzeige gelb blinkt, passen Sie die Position des Telefons an und entfernen Sie alle Metallgegenstände auf oder in der Nähe des Pads.

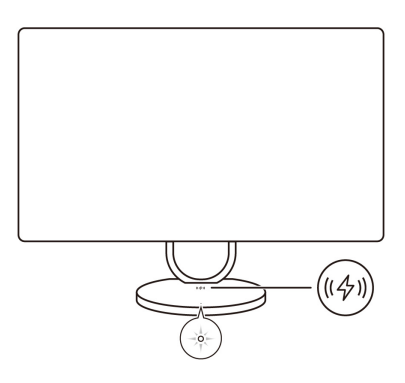

Tabelle 1. Kabelloses Ladepad - Anzeigestatus

| Anzeigestatus    | Bedeutung                                   |
|------------------|---------------------------------------------|
| Blinkt weiß      | Das Telefon wird aufgeladen                 |
| Durchgehend weiß | Das Telefon ist vollständig aufgeladen      |
| Blinkt gelb      | Es ist ein Fehler beim Aufladen aufgetreten |
| Aus              | Es wird kein kompatibles Telefon erkannt    |

**Anmerkung:** Bei einigen Telefonen blinkt die Anzeige möglicherweise immer noch weiß, wenn das Telefon vollständig aufgeladen ist.

## Externen Bildschirm anschließen

Schließen Sie den Computer an einen Projektor oder Monitor an, um Präsentationen zu halten oder Ihren Arbeitsbereich zu erweitern.

#### Bildschirmeinstellungen ändern

- 1. Klicken Sie mit der rechten Maustaste auf eine freie Stelle auf dem Desktop und wählen Sie "Anzeigeeinstellungen" aus.
- 2. Wählen Sie die Anzeige aus, die Sie konfigurieren möchten, und nehmen Sie die gewünschten Anzeigeeinstellungen vor.

## Gesichtsauthentifizierung (für ausgewählte Modelle)

So erstellen Sie Ihre Face ID und entriegeln Ihren Computer, indem Sie Ihr Gesicht scannen:

- 1. Geben Sie Anmeldeoptionen in das Windows-Suchfeld ein, und drücken Sie dann die Eingabetaste.
- 2. Wählen Sie die Gesichts-ID-Einstellung aus und folgen Sie dann der Anweisungen auf dem Bildschirm, um Ihre Gesichts-ID zu erstellen.

# Verbindung zu einer Bluetooth-Einheit herstellen (für ausgewählte Modelle)

Sie können Ihren Computer mit allen Arten von Bluetooth-aktivierten Geräten verbinden, wie Tastaturen, Mäuse, Smartphones oder Lautsprecher. Um eine erfolgreiche Verbindung sicherzustellen, stellen Sie die Einheiten maximal 10 m vom Computer entfernt auf.

## Herkömmliches Koppeln

Hier erfahren Sie, wie Sie über die Funktion für herkömmliches Koppeln eine Verbindung zu einem Bluetooth-Gerät herstellen.

- Schritt 1. Geben Sie Bluetooth in das Windows-Suchfeld ein und drücken Sie dann die Eingabetaste.
- Schritt 2. Aktivieren Sie Bluetooth auf Ihrem Computer und auf dem Bluetooth-Gerät. Vergewissern Sie sich, dass das Gerät erkennbar ist.
- Schritt 3. Wählen Sie das Gerät aus, wenn es in der Liste **Gerät hinzufügen** angezeigt wird, und folgen Sie den Anweisungen auf dem Bildschirm.

Anmerkungen: Wenn die Bluetooth-Verbindung fehlgeschlagen ist, gehen Sie wie folgt vor:

- 1. Geben Sie Geräte-Manager in das Windows-Suchfeld ein und drücken Sie dann die Eingabetaste.
- 2. Suchen Sie den Bluetooth-Adapter. Klicken Sie mit der rechten Maustaste und wählen Sie **Treiber** aktualisieren aus.
- 3. Wählen Sie **Automatisch nach Treibern suchen** aus und folgen Sie den Anweisungen auf dem Bildschirm.

## **Schnelles Koppeln**

Hier erfahren Sie, wie Sie über die Funktion für schnelles Koppeln eine Verbindung zu einem Bluetooth-Gerät herstellen.

Wenn Ihr Bluetooth-Gerät schnelles Koppeln unterstützt, gehen Sie wie folgt vor:

- Schritt 1. Aktivieren Sie die Funktion zum schnellen Koppeln auf der Seite mit den Bluetooth-Einstellungen.
- Schritt 2. Aktivieren Sie Bluetooth auf Ihrem Computer und auf dem Bluetooth-Gerät. Vergewissern Sie sich, dass das Gerät erkennbar ist.
- Schritt 3. Klicken Sie auf **Verbinden**, wenn auf Ihrem Computer eine Benachrichtigung für schnelles Koppeln angezeigt wird.

Anmerkungen: Wenn die Bluetooth-Verbindung fehlgeschlagen ist, gehen Sie wie folgt vor:

- 1. Geben Sie Geräte-Manager in das Windows-Suchfeld ein und drücken Sie dann die Eingabetaste.
- 2. Suchen Sie den Bluetooth-Adapter. Klicken Sie mit der rechten Maustaste und wählen Sie **Treiber** aktualisieren aus.
- 3. Wählen Sie **Automatisch nach Treibern suchen** aus und folgen Sie den Anweisungen auf dem Bildschirm.

## **Energieschema festlegen**

Bei Computern, die den Anforderungen für ENERGY STAR<sup>®</sup> entsprechen, wird das folgende Energieschema angewendet, wenn der Computer für einen festgelegten Zeitraum nicht genutzt wurde:

- Bildschirm ausschalten: nach 10 Minuten
- In den Ruhemodus wechseln: nach 10 Minuten

Um den Betrieb des Computers aus dem Ruhezustand heraus wieder aufzunehmen, drücken Sie eine beliebige Taste auf der Tastatur.

So stellen Sie den Energieschema ein:

- 1. Geben Sie Energieoptionen in die Windows-Suchleiste ein und drücken Sie die Eingabetaste.
- 2. Wählen Sie ein Energieschema aus oder passen Sie eines nach Ihren Wünschen an.

## Sicherheit

Dieser Computer bietet eine Vielzahl von Sicherheitsmaßnahmen zum Schutz des Geräts und der Datensicherheit.

## Software-Sicherheitslösungen verwenden

Die folgenden Softwarelösungen unterstützen Sie dabei, Ihren Computer und Informationen zu sichern.

• Windows-Sicherheit

Windows-Sicherheit ist eine Software, die im Betriebssystem integriert ist. Sie scannt kontinuierlich nach Schadsoftware, Viren und anderen Sicherheitsbedrohungen. Zudem lädt sie automatisch Windows-Updates herunter, um die Sicherheit Ihres Computers zu gewährleisten. Mit Windows-Sicherheit können Sie außerdem Tools wie Firewall, Kontoschutz, Anwendungs- und Browsersteuerung und mehr verwalten.

Antivirenprogramme

Lenovo hat auf ausgewählten Computermodellen die Vollversion einer Antivirensoftware vorinstalliert. Sie hilft dabei, den Computer vor Viren zu bewahren, schützt Ihre Identität und Ihre persönlichen Daten.

**Anmerkung:** Weitere Informationen zur Verwendung dieser Softwarelösungen finden Sie in der Hilfe zum jeweiligen System.

## **Lenovo Smart Meeting**

Lenovo Smart Meeting ist eine Videokonferenz-App für Arbeitsszenarien. Sie bietet verschiedene Funktionen, mit denen Sie Ihr professionelles Image verbessern, Ihre Privatsphäre schützen und den Stromverbrauch verringern können.

Wenn Sie möchten, dass Ihre App-Konfigurationen auch auf anderen Videoanruf-Apps wie Microsoft Teams und Zoom angewendet werden sollen, vergewissern Sie sich, dass die Virtuelle Lenovo Kamera in der App ausgewählt ist.

### Auf die App zugreifen

Geben Sie Lenovo Smart Meeting in das Windows-Suchfeld ein und drücken Sie die Eingabetaste.

#### Wichtige Funktionen

#### • Optimierte Darstellung

Videooptimierung: Passen Sie die Helligkeit automatisch an, um die Bildqualität beim Videoanruf zu verbessern.

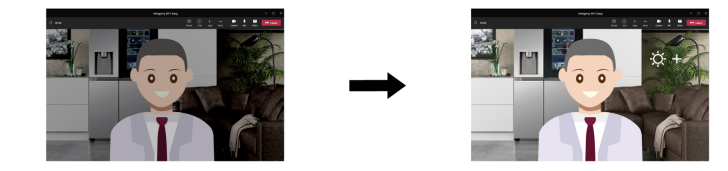

- **Gesichtseinrahmung**: Sorgt dafür, dass Ihr Gesicht während des Videoanrufs automatisch zentriert bleibt, wenn Sie sich bewegen.

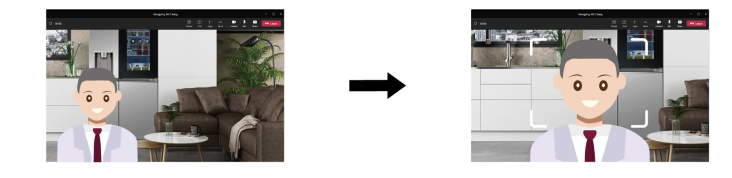

- **Benutzerdefinierter Hintergrund**: Sie können den Hintergrund des Videoanrufs verwischen oder verändern, um Ihre Privatsphäre zu schützen.

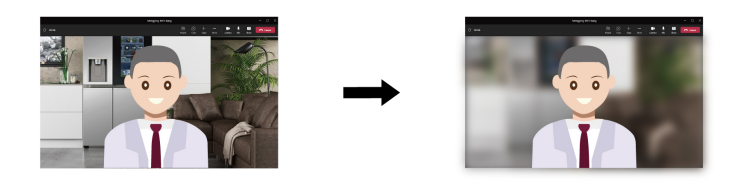

 Temporärer Avatar: Sie können ein temporäres Porträtbild von sich selbst erstellen und für die anderen Teilnehmer anzeigen lassen, wenn Sie die Videokonferenz kurz verlassen müssen.

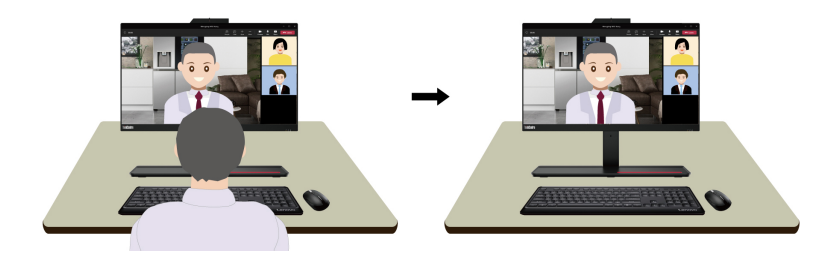

#### Anmerkungen:

- Lenovo erfasst keine persönlichen Daten von dieser App.
- Die verfügbaren Funktionen sind je nach Computermodell unterschiedlich.

• Lenovo Smart Meeting führt regelmäßig Updates der Funktionen durch, um Ihre Erfahrung mit Ihrem Computer kontinuierlich zu verbessern. Die Beschreibung der Funktionen unterscheidet sich möglicherweise von der auf der tatsächlichen Benutzeroberfläche.

# Kapitel 3. Austausch von CRUs

CRUs (Customer Replaceable Units - durch den Kunden austauschbare Funktionseinheiten) sind Teile, die vom Kunden selbst ersetzt werden können. Lenovo-Computer umfassen die folgenden CRU-Typen:

- Self-Service-CRUs: Beziehen sich auf Teile, die sehr einfach vom Kunden selbst oder von einem qualifizierten Servicetechniker (mit zusätzlichen Kosten) ersetzt werden können.
- Optionale Service-CRUs: Beziehen sich auf Teile, deren Austausch umfangreichere Fähigkeiten des Kunden erfordern. Die Teile können auch im Rahmen der Garantie für den Computer des Kunden von qualifizierten Servicetechnikern ausgetauscht werden.

Wenn Sie die CRU selbst installieren möchten, sendet Lenovo Ihnen die CRU zu. CRU-Informationen sowie Anweisungen zum Austausch der CRU werden mit dem Produkt geliefert und sind auf Anfrage jederzeit bei Lenovo erhältlich. Sie müssen möglicherweise die fehlerhafte Komponente, die durch die CRU ersetzt wird, zurücksenden. Ist eine Rückgabe vorgesehen: (1) sind im Lieferumfang der Ersatz-CRU Anweisungen für die Rückgabe, ein bereits frankierter Versandaufkleber und ein Versandkarton enthalten, und (2) kann Lenovo dem Kunden die Ersatz-CRU in Rechnung stellen, falls der Kunde die fehlerhafte CRU nicht innerhalb von dreißig (30) Tagen nach Erhalt der Ersatz-CRU zurückschickt. Weitere Informationen finden Sie in der begrenzten Herstellergarantie von Lenovo unter: https://www.lenovo.com/warranty/llw 02

## **CRU-Liste**

Im Folgenden finden Sie die CRU-Liste für Ihren Computer.

## Self-Service-CRUs

- Netzteil
- Voll funktionsfähiges USB-C-Kabel
- Tastatur
- Maus
- Netzkabel

# Kapitel 4. Hilfe und Unterstützung

## Ihre Seriennummer finden

Hier erfahren Sie, wie Sie die Seriennummer des Computers finden.

Sie finden Ihre Seriennummer an folgenden Orten:

- Dashboard oder Gerät in der Vantage-App
- Etikett für Seriennummer und Maschinentyp des Computers (siehe Abbildung unten)

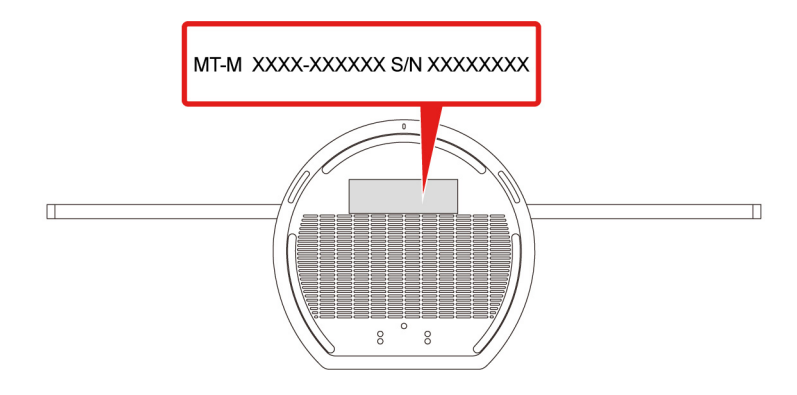

## Fehler an Ihrem Computer diagnostizieren und beheben

Dieser Abschnitt enthält eine Einführung in eine Reihe von Diagnose- und Fehlerbehebungstools auf der Lenovo Unterstützungswebsite und in der Vantage-App. Sie helfen Ihnen dabei, allgemeine Software- und Hardwareprobleme zu diagnostizieren.

In der folgenden Tabelle sind diese Diagnosetools sowie die empfohlenen Anwendungsbedingungen für jedes Tool aufgeführt.

| Diagnosetool                                                               | Empfohlenes Szenario                                                                                                    |
|----------------------------------------------------------------------------|----------------------------------------------------------------------------------------------------|
| Problembehebung und Fehlerdiagnose auf der Lenovo<br>Unterstützungswebsite | Sie möchten eine Online-Fehlerbehebung oder einen Scan von Hardware und Treibern auf Ihrem Computer durchführen.                                                    |
| Hardware-Scan                                                              | <ul> <li>Die Vantage-App ist auf Ihrem Computer installiert.</li> <li>Sie möchten eine grundlegende Überprüfung der<br/>Hardwarekomponenten durchführen.</li> </ul> |

## Problembehebung und Fehlerdiagnose auf der Lenovo Unterstützungswebsite

Lenovo bietet zwei unterschiedliche Diagnoselösungen an, um Computerprobleme zu ermitteln und zu beheben.

- Schritt 1. Wechseln Sie zu <u>https://www.pcsupport.lenovo.com/</u> und geben Sie im Suchfeld den Namen Ihres Produkts ein.
- Schritt 2. Klicken Sie auf Troubleshoot & Diagnose (Fehlerbehebung und Diagnose) und wählen Sie die passende Option aus.

#### Anmerkungen:

- Bevor eine automatische Diagnose gestartet wird, werden Sie in einem Popup-Fenster dazu aufgefordert, Lenovo Service Bridge zu installieren. Über Lenovo Service Bridge können Sie Ihren Computer mit Diagnosetools von Lenovo verbinden.
- Die Lenovo Unterstützungswebsite aktualisiert die Abschnitte regelmäßig, um Ihre Erfahrung mit Ihrem Computer zu verbessern. Die Benutzeroberfläche der Website und die Beschreibungen von Abschnitten können von jenen auf Ihrer tatsächlichen Benutzeroberfläche abweichen.
- Wenn Sie nicht genau wissen, welches Problem bei Ihrem Computer vorliegt, empfehlen wir Ihnen, **Easy** auszuwählen und den Anweisungen auf dem Bildschirm zu folgen, um Ihre Firmware zu aktualisieren und den Hardwarestatus abzurufen.
- Wenn Sie den Fehler auf Ihrem Computer erkannt haben, können Sie **Custom** auswählen und den Anweisungen auf dem Bildschirm folgen, um das Problem zu beheben.

Lässt sich der Fehler am Computer mithilfe der Lösungen nicht beheben, können Sie den Anweisungen auf dem Bildschirm folgen, um ein E-Ticket einzureichen, oder sich an Lenovo wenden, um professionelle Unterstützung zu erhalten.

## Hardware-Scan

Der Hardware-Scan ist ein effektives Tool, um die Hardware zu testen und vorhandene Hardwareprobleme zu ermitteln.

So führen Sie den Hardware-Scan durch:

- Schritt 1. Geben Sie Vantage in das Windows-Suchfeld ein, und drücken Sie dann die Eingabetaste.
- Schritt 2. Klicken Sie auf Hardware-Scan oder Support → Hardware-Scan.
- Schritt 3. Wählen Sie **SCHNELLSCAN** oder **ANPASSEN** aus und befolgen Sie die angezeigten Anweisungen, um den Hardware-Scan zu starten.

#### Anmerkungen:

- Das Schnellscan-Tool enthält eine im Voraus ausgewählte Reihe von Tests, um die im System gefundenen Hardwarekomponenten grundlegend zu prüfen. Mit dem Tools zum Anpassen können Sie eine oder mehrere Hardwarekomponenten für die Durchführung der Aufgaben auswählen.
- Bevor Sie **SCHNELLSCAN** auswählen, klicken Sie auf **Module aktualisieren**, um sicherzustellen, dass es sich bei der Liste der Hardwarekomponenten um die Komponenten handelt, die derzeit für den Computer verfügbar sind.
- Schritt 4. Wenn ein Hardwarefehler erkannt wird, variiert das Ergebnis je nach Garantiestatus und richtet sich nach Land oder Region. Folgen Sie den Anweisungen auf dem Bildschirm, um das Problem zu beheben.

## Windows-Betriebssystem wiederherstellen

Wenn unerwartete Probleme mit Ihrem Betriebssystem auftreten, können Sie Ihr Betriebssystem selbst wiederherstellen oder die Lenovo Kundendienstzentrale anrufen.

**Anmerkung:** Microsoft nimmt ständig Aktualisierungen am Windows-Betriebssystem vor. Überprüfen Sie vor der Installation einer bestimmten Windows-Version die Kompatibilitätsliste für die Windows-Version. Weitere Informationen dazu finden Sie unter <u>https://support.lenovo.com/us/en/solutions/ht512575</u>.

| Zum Zurücksetzen Ihres<br>Betriebssystems auf | Informationen hierzu finden Sie im Abschnitt.                                                                              |
|-----------------------------------------------|----------------------------------------------------------------------------------------------------|
| die Werkseinstellungen                        | Weitere Informationen finden Sie in den Anweisungen unter <u>https://</u><br>support.lenovo.com/HowToCreateLenovoRecovery  |
| einen früheren Systempunkt                    | Weitere Informationen finden Sie in den Anweisungen unter "Beliebte Themen": https://support.lenovo.com/solutions/ht118590 |

## Lenovo telefonisch kontaktieren

Wenn Sie versucht haben, das Problem selbst zu beheben, und weiterhin Hilfe benötigen, können Sie die Lenovo Kundendienstzentrale anrufen.

## Bevor Sie Lenovo kontaktieren

Halten Sie die erforderlichen Angaben bereit, bevor Sie sich an Lenovo wenden.

- 1. Notieren Sie sich Fehlersymptome und weitere Einzelheiten:
  - Wie äußert sich der Fehler? Tritt der Fehler fortlaufend oder gelegentlich auf?
  - Gibt es eine Fehlermeldung oder einen Fehlercode?
  - Welches Betriebssystem verwenden Sie? Welche Version?
  - Welche Anwendungen wurden ausgeführt, als der Fehler auftrat?
  - Kann der Fehler reproduziert werden? Falls ja, wie?
- 2. Notieren Sie Informationen zum System:
  - Produktname
  - Computertyp und Seriennummer.

## Selbsthilfe-Ressourcen

Anhand der folgenden Selbsthilfe-Ressourcen erfahren Sie mehr über den Computer und die Problembehandlung.

| Ressourcen                     | So greifen Sie darauf zu?                                                                                                    |
|--------------------------------|----------------------------------------------------------------------------------------------------|
| Lenovo Unterstützungswebsite   | https://pcsupport.lenovo.com                                                                                                    |
| Tipps                          | https://www.lenovo.com/tips                                                                                                    |
| Lenovo Community               | https://forums.lenovo.com                                                                                                    |
| Informationen zu Eingabehilfen | https://www.lenovo.com/accessibility                                                                                                    |
| Windows-Hilfefunktion          | <ul> <li>Öffnen Sie das Startmenü und klicken Sie auf Hilfe<br/>anfordern oder Tipps.</li> <li>Verwenden Sie Windows Search.</li> <li>Microsoft Support-Website: <u>https://support.microsoft.com</u></li> </ul> |

## Zubehör oder zusätzliche Services kaufen

In diesem Abschnitt finden Sie Anweisungen zum Kauf von Zubehör oder zusätzlichen Services.

## Zubehör

Wenn Sie die Funktionalität Ihres Computers erweitern möchten, bietet Ihnen Lenovo verschiedene Hardwarezubehörteile und Erweiterungen an. Zu diesem Zubehör zählen unter anderem Speichermodule, Speichereinheiten, Netzwerkkarten, Netzteile, Tastaturen, Mäuse usw.

Ihre Bestellungen bei Lenovo können Sie unter https://www.lenovo.com/accessories aufgeben.

#### Zusätzliche Services

Während und nach der Garantielaufzeit können Sie zusätzliche Services von Lenovo unter <u>https://pcsupport.lenovo.com/warrantyupgrade</u> erwerben.

Die Verfügbarkeit einer bestimmten Serviceleistung sowie deren Bezeichnung kann je nach Land oder Region variieren.

## Eingabehilfen

Lenovo setzt alles daran, dass Informationstechnologie für alle zugänglich ist – auch für Menschen mit Hör-, Seh- oder Mobilitätseinschränkungen. Lenovo unterstützt folgendermaßen Maßnahmen für Zugänglichkeit, damit alle Benutzer besser mit Produkten von Lenovo arbeiten können.

## Einfach zugängliche Dokumentation

Die Lenovo-Dokumentation ist auf die Benutzeranforderungen an einfache Zugänglichkeit ausgerichtet. Benutzer können sich beim Lesen der Dokumentation unterstützen lassen. Zum Beispiel:

- Text und Bilder haben hohen Kontrast. Farbkontrast kann die visuelle Erfahrung verbessern. In diesem Modus wird sämtlicher Inhalt hervorgehoben, um ihn besser sichtbar zu machen.
- Text ist logisch und lesbar. Bilder können auch mit alternativem Text gelesen werden. Durch Sprachausgabe kann die Hörerfahrung verbessert werden. In diesem Modus ist sämtlicher Inhalt klarer und leichter verständlich.
- Der Text ist groß und deutlich, was das Lesen erleichtert. Mit einer Lupe kann der Text vergrößert werden, um die Lesbarkeit zu verbessern.

Weitere Informationen finden Sie im Video unter: https://support.lenovo.com/docs/pc\_pub\_accessibility

## Einfach zugängliches Produktdesign

Das Produktdesign von Lenovo unterstützt auch Funktionen für einfachere Zugänglichkeit.

**Anmerkung:** Die Zugänglichkeitsfunktionen sind je nach Produkt unterschiedlich. Je nach Produktmodell sind einige der folgenden Zugänglichkeitsfunktionen möglicherweise nicht auf das Produkt anwendbar. Die aktuellen Informationen zu einfachem Zugang zum Produkt finden Sie hier: <a href="https://www.lenovo.com/accessibility">https://www.lenovo.com/accessibility</a>. Die Telefonnummern für weiteren Support von Lenovo für Ihr Land oder Ihre Region finden Sie hier: <a href="https://support.lenovo.com/supportphonelist">https://support.lenovo.com/accessibility</a>. Die Telefonnummern für weiteren Support von Lenovo für Ihr Land oder Ihre Region finden Sie hier:

#### Tastaturen

Lenovo-Tastaturen unterstützen verschiedene Eingabehilfen. Zum Beispiel:

- Einfachere Verwendung durch einheitliche Anordnung der Tasten
- Einfachere Erkennung durch haptische Markierungen auf einigen Tasten
- Effiziente Eingabe durch großen Abstand zwischen Tasten
- Bessere Sichtbarkeit durch ausreichenden Kontrast von Tasten, Steuerungselementen und Beschriftungen

- Einfache Verwendung durch Benachrichtigungen auf dem Bildschirm oder Beleuchtung einiger Tasten
- Tasten und Steuerungselemente, die mit einer Hand erreicht und verwendet werden können und für einfache Bedienung nur minimale Fingerfertigkeit erfordern

#### • Anschlüsse nach Industriestandard

Die Anschlüsse nach Industriestandard von Lenovo-Produkten ermöglichen bessere Kompatibilität mit Peripheriegeräten.

#### Betriebssysteme

Die Zugänglichkeitsfunktionen der Betriebssysteme können so konfiguriert werden, dass sie Benutzer bei Folgendem unterstützen:

- Visionsfunktionen wie Textgröße und visuelle Effekteinstellungen erleichtern das Erkennen von Bildschirminhalt.
- Hörfunktionen wie Audio- und Untertiteleinstellungen erleichtern das Hören des Bildschirminhalts.
- Interaktionsfunktionen wie Sprach- und Augensteuerungseinstellungen erleichtern die Nutzung des Produkts.

Um auf die Zugänglichkeitsfunktionen von Windows 11 zuzugreifen, wählen Sie **Start → Einstellungen → Eingabehilfen**.

# Anhang A. Hinweis zur Aktualisierung der Bezeichnung des USB-Anschlusses

Das USB Implementers Forum hat im September 2022 eine Überarbeitung der Richtlinie für Bezeichnung von USB-Anschlüssen veröffentlicht. Lenovo folgt dieser überarbeiteten Richtlinie und aktualisiert die Bezeichnungen der USB-Anschlüsse entsprechend. Details zur Aktualisierung der Bezeichnungen finden Sie in der folgenden Tabelle.

| Aktuelle Bezeichnung                           | Vorherige Bezeichnung               |
|------------------------------------------------|-------------------------------------|
| USB-A-Anschluss (Hi-Speed-USB)                 | USB-A 2.0-Anschluss                 |
| USB-A-Anschluss (USB 5 Gbit/s)                 | USB-A 3.2 Gen 1-Anschluss           |
| USB-A-Anschluss (USB 10 Gbit/s)                | USB-A 3.2 Gen 2-Anschluss           |
| USB-A-Anschluss (USB 5 Gbit/s, Always On USB)  | Always on USB-A 3.2 Gen 1-Anschluss |
| USB-A-Anschluss (USB 10 Gbit/s, Always On USB) | Always on USB-A 3.2 Gen 2-Anschluss |
| USB-C-Anschluss (USB 5 Gbit/s)                 | USB-C (3.2 Gen 1)-Anschluss         |
| USB-C-Anschluss (USB 10 Gbit/s)                | USB-C (3.2 Gen 2)-Anschluss         |
| USB-C-Anschluss (USB 20 Gbit/s)                | USB 3.2 Gen 2x2                     |
| USB-C-Anschluss (USB4 <sup>®</sup> 20 Gbit/s)  | USB 4 Gen 2x2                       |
| USB-C-Anschluss (USB4 40 Gbit/s)               | USB-C (USB 4)-Anschluss             |
| USB-C-Anschluss (Thunderbolt 3)                | USB-C (Thunderbolt 3)-Anschluss     |
| USB-C-Anschluss (Thunderbolt 4)                | USB-C (Thunderbolt 4)-Anschluss     |

## Anhang B. Hinweise und Marken

#### Hinweise

Möglicherweise bietet Lenovo die in dieser Dokumentation beschriebenen Produkte, Services oder Funktionen in anderen Ländern nicht an. Informationen über die gegenwärtig im jeweiligen Land verfügbaren Produkte und Services sind beim Lenovo Ansprechpartner erhältlich. Hinweise auf Lenovo Lizenzprogramme oder andere Lenovo Produkte bedeuten nicht, dass nur Programme, Produkte oder Services von Lenovo verwendet werden können. Anstelle der Lenovo Produkte, Programme oder Services können auch andere ihnen äquivalente Produkte, Programme oder Services verwendet werden, solange diese keine gewerblichen oder anderen Schutzrechte von Lenovo verletzen. Die Verantwortung für den Betrieb der Produkte, Programme oder Services in Verbindung mit Fremdprodukten und Fremdservices liegt beim Kunden, soweit solche Verbindungen nicht ausdrücklich von Lenovo bestätigt sind.

Für in diesem Handbuch beschriebene Erzeugnisse und Verfahren kann es Lenovo Patente oder Patentanmeldungen geben. Mit der Auslieferung dieser Dokumentation ist keine Lizenzierung dieser Patente verbunden. Lizenzanfragen sind schriftlich an die folgende Adresse zu richten. Anfragen an diese Adresse müssen auf Englisch formuliert werden:

Lenovo (United States), Inc. 8001 Development Drive Morrisville, NC 27560 U.S.A. Attention: Lenovo Director of Licensing

LENOVO STELLT DIESE VERÖFFENTLICHUNG IN DER VORLIEGENDEN FORM (AUF "AS-IS"-BASIS) ZUR VERFÜGUNG UND ÜBERNIMMT KEINE GARANTIE FÜR DIE HANDELSÜBLICHKEIT, DIE VERWENDUNGSFÄHIGKEIT FÜR EINEN BESTIMMTEN ZWECK UND DIE FREIHEIT DER RECHTE DRITTER. Einige Rechtsordnungen erlauben keine Garantieausschlüsse bei bestimmten Transaktionen, so dass dieser Hinweis möglicherweise nicht zutreffend ist.

Die Angaben in diesem Handbuch werden in regelmäßigen Zeitabständen aktualisiert. Die Änderungen werden in Überarbeitungen oder in Technical News Letters (TNLs) bekannt gegeben. Um einen besseren Service zu ermöglichen, behält sich Lenovo das Recht vor, die in den Handbüchern zu Ihrem Computer beschriebenen Produkte und Softwareprogramme sowie den Inhalt des Benutzerhandbuchs jederzeit ohne zusätzlichen Hinweis zu verbessern und/oder zu ändern.

Die in den Handbüchern zu Ihrem Computer beschriebene Benutzeroberfläche und Funktion der Software sowie die Hardwarekonfiguration entsprechen möglicherweise nicht genau der tatsächlichen Konfiguration des von Ihnen erworbenen Computers. Sehen Sie sich bezüglich der Konfiguration des Produkts den entsprechenden Vertrag (falls vorhanden) oder den Lieferschein des Produkts an oder wenden Sie sich an den zuständigen Händler. Werden an Lenovo Informationen eingesandt, können diese beliebig verwendet werden, ohne dass eine Verpflichtung gegenüber dem Einsender entsteht.

Die in diesem Dokument beschriebenen Produkte sind nicht zur Verwendung bei Implantationen oder anderen lebenserhaltenden Anwendungen, bei denen ein Nichtfunktionieren zu Verletzungen oder zum Tod führen könnte, vorgesehen. Die Informationen in diesem Dokument beeinflussen oder ändern nicht die Lenovo Produktspezifikationen oder Garantien. Keine Passagen in dieser Dokumentation stellen eine ausdrückliche oder stillschweigende Lizenz oder Anspruchsgrundlage bezüglich der gewerblichen Schutzrechte von Lenovo oder von anderen Firmen dar. Alle Informationen in dieser Dokumentation beziehen sich auf eine bestimmte Betriebsumgebung und dienen zur Veranschaulichung. In anderen Betriebsumgebungen werden möglicherweise andere Ergebnisse erzielt. Werden an Lenovo Informationen eingesandt, können diese beliebig verwendet werden, ohne dass eine Verpflichtung gegenüber dem Einsender entsteht.

Verweise in dieser Veröffentlichung auf Websites anderer Anbieter dienen lediglich als Benutzerinformationen und stellen keinerlei Billigung des Inhalts dieser Websites dar. Das über diese Websites verfügbare Material ist nicht Bestandteil des Materials für dieses Lenovo Produkt. Die Verwendung dieser Websites geschieht auf eigene Verantwortung.

Alle in diesem Dokument enthaltenen Leistungsdaten stammen aus einer gesteuerten Umgebung. Die Ergebnisse, die in anderen Betriebsumgebungen erzielt werden, können daher erheblich von den hier erzielten Ergebnissen abweichen. Einige Daten stammen möglicherweise von Systemen, deren Entwicklung noch nicht abgeschlossen ist. Eine Garantie, dass diese Daten auch in allgemein verfügbaren Systemen erzielt werden, kann nicht gegeben werden. Darüber hinaus wurden einige Daten unter Umständen durch Extrapolation berechnet. Die tatsächlichen Ergebnisse können abweichen. Benutzer dieses Dokuments sollten die entsprechenden Daten in ihrer spezifischen Umgebung prüfen.

Dieses Dokument unterliegt dem Urheberrecht von Lenovo und wird von keiner Open-Source-Lizenz abgedeckt. Dazu zählen auch jegliche Linux<sup>®</sup>-Vereinbarungen, die möglicherweise für die im Lieferumfang dieses Produkts enthaltene Software gelten. Lenovo kann dieses Dokument jederzeit ohne Vorankündigung aktualisieren.

Um die neuesten Informationen zu erhalten, Fragen zu stellen oder Kommentare abzugeben, besuchen Sie die Lenovo Website:

#### https://pcsupport.lenovo.com

#### Marken

Lenovo, das Lenovo-Logo, Yoga und das Yoga-Logo sind Marken von Lenovo. Intel, Intel Optane und Thunderbolt sind Marken der Intel Corporation oder deren Tochtergesellschaften in den USA und/oder anderen Ländern. Microsoft, Microsoft Teams, Windows, Windows Hello, One Drive, Outlook, Skype, Office 365, Direct3D und BitLocker sind Marken der Microsoft-Unternehmensgruppe. Mini DisplayPort (mDP) und DisplayPort sind Marken der Video Electronics Standards Association. NVIDIA ist eine eingetragene Marke der NVIDIA Corporation. Die Begriffe HDMI und HDMI High-Definition Multimedia Interface sind Marken oder eingetragene Marken von HDMI Licensing LLC in den USA und/oder anderen Ländern. USB4 und USB-C sind eingetragene Marken des USB Implementers Forum. Wi-Fi und Miracast sind eingetragene Marken von Wi-Fi Alliance. Alle anderen Marken sind Eigentum der jeweiligen Inhaber.

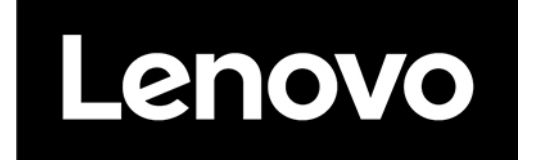